## Modifier les paramètres de la carte réseau :

Les afficheurs enregistreurs et les limiteurs sont configurés en adresses IP fixes, suivre la procédure suivante pour adapter la carte réseau de l'ordinateur.

## Sous Windows 10 :

ouvrir le Centre Réseau et partage : (Panneau de configuration\Réseau et Internet\Centre Réseau et partage) Puis cliquer sur « *Modifier les paramètres de la carte* »

| 🚆 Centre Réseau et partage                                                              |                                                                                          | – 🗆 X                                                                                 |  |
|-----------------------------------------------------------------------------------------|------------------------------------------------------------------------------------------|---------------------------------------------------------------------------------------|--|
| $\leftarrow \  ightarrow \ \ \ \ \ \ \ \ \ \ \ \ \ \ \ \ \ \ \$                         | Réseau et partage 🗸 🗟 Rechercher 🔎                                                       |                                                                                       |  |
| Page d'accueil du panneau de                                                            | Afficher les informations de base de                                                     | e votre réseau et configurer des connexions                                           |  |
| configuration                                                                           | Afficher vos réseaux actifs                                                              |                                                                                       |  |
| Modifier les paramètres de la<br>carte<br>Modifier les parametres de<br>partage avancés | Connexion au réseau local<br>Réseau public                                               | Type d'accès : Internet<br>Connexions : Q Connexion au réseau local                   |  |
| Vairausi                                                                                | Modifier vos paramètres réseau                                                           |                                                                                       |  |
| Groupement résidentiel<br>Infrarouge                                                    | Configurer une nouvelle connexion<br>Configurez une connexion haut déb<br>point d'accès. | ou un nouveau réseau<br>it, d'accès à distance ou VPN, ou configurez un routeur ou un |  |
| Intel® PROSet/Wireless Tools<br>Options Internet<br>Pare-feu Windows Defender           | Résoudre les problèmes<br>Diagnostiquez et réparez les problèn                           | nes de réseau ou accédez à des informations de dépannage.                             |  |

Illustration 1 cliquer sur Modifier les paramètres de la carte

Les cartes réseaux de l'ordinateur sont affichées, cliquer droit sur la carte Ethernet puis propriétés

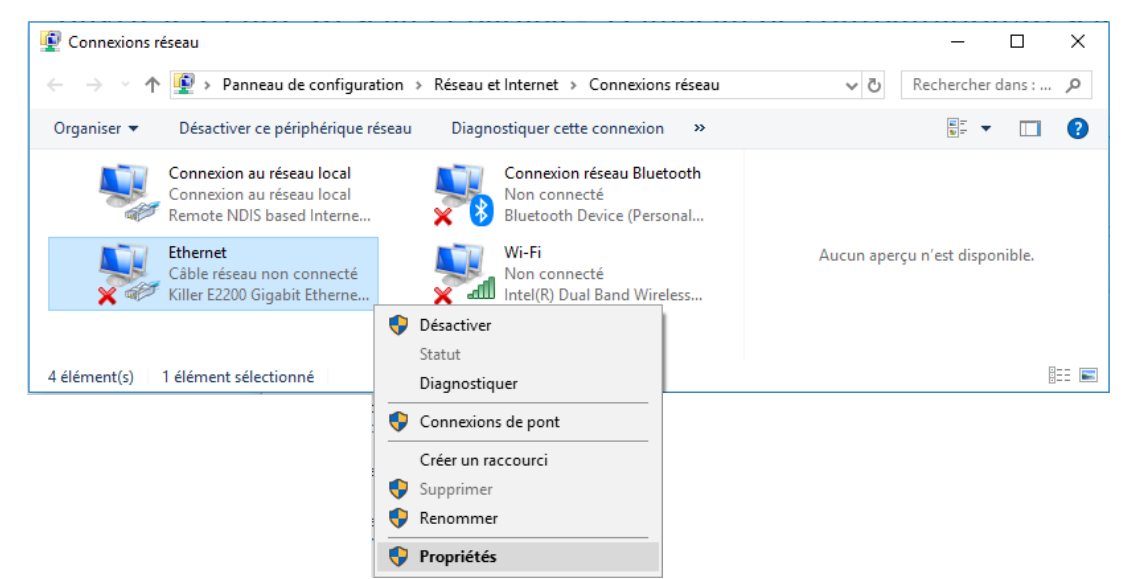

Illustration 2 Cliquer droit puis propriété de la carte Ethernet

Sélectionner protocole Internet version 4 (TCP/IPv4) puis cliquer sur Propriétés

Sélectionner le bouton radio *« Utiliser l'adresse IP suivante »* puis saisir l'Adresse IP : 192.168.1.10 et le Masque de sous-réseau : 255.255.255.0

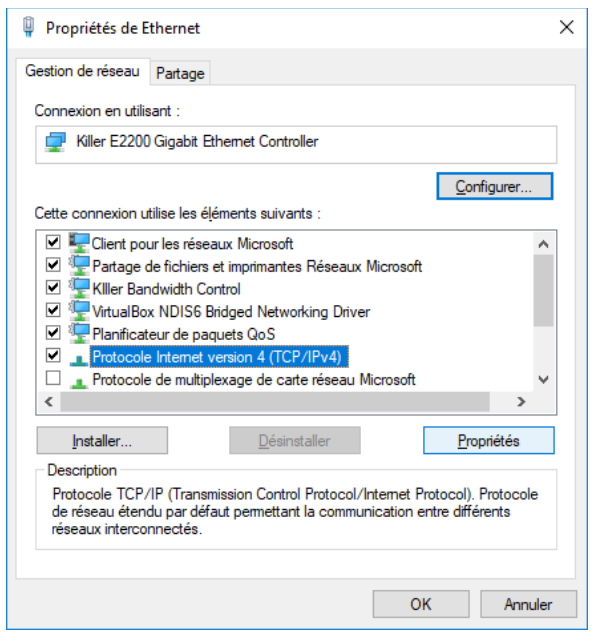

Illustration 3: sélectionner IPv4

| Propriétés de : Protocole Internet version 4 (TCP/IPv4)                                                                                                    |                     |  |  |  |
|----------------------------------------------------------------------------------------------------|---------------------|--|--|--|
| Général                                                                                                    |                     |  |  |  |
| Les paramètres IP peuvent être déterminés automatiquement si votre<br>réseau le permet. Sinon, vous devez demander les paramètres IP<br>appropriés à votre administrateur réseau. |                     |  |  |  |
| O Obtenir une adresse IP automatiquement                                                                                                    |                     |  |  |  |
| Utiliser l'adresse IP suivante :                                                                                                    |                     |  |  |  |
| Adresse <u>I</u> P :                                                                                                    | 192.168.1.10        |  |  |  |
| Masque de <u>s</u> ous-réseau :                                                                                                    | 255 . 255 . 255 . 0 |  |  |  |
| Passerelle par <u>d</u> éfaut :                                                                                                    |                     |  |  |  |
| Obtenir les adresses des serveurs DNS automatiquement                                                                                                    |                     |  |  |  |
| • Utiliser l'adresse de serveur DNS suivante :                                                                                                    |                     |  |  |  |
| Serveur DNS pré <u>f</u> éré :                                                                                                    |                     |  |  |  |
| Serve <u>u</u> r DNS auxiliaire :                                                                                                    |                     |  |  |  |
| <u>V</u> alider les paramètres en quittant <u>A</u> vancé…                                                                                                    |                     |  |  |  |
|                                                                                                    | OK Annuler          |  |  |  |

Illustration 4: modifier l'IP

Saisir l'URL par défaut (<u>http://192.168.1.11</u>) dans le navigateur internet pour afficher la page d'accueil

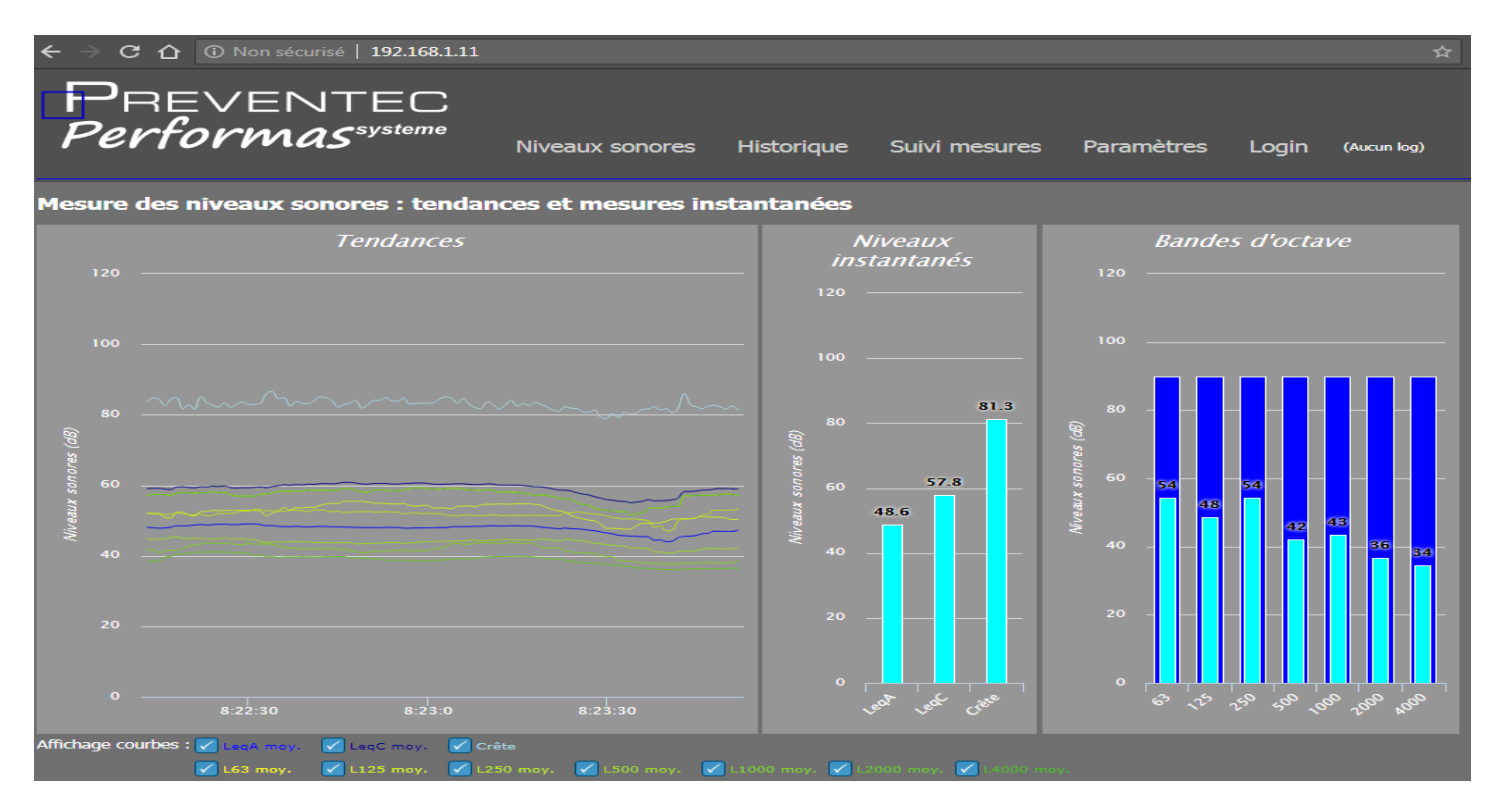